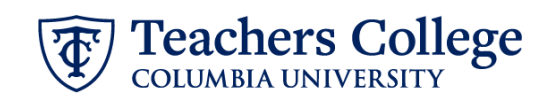

## Job Termination, TERMJB

A termination EPAF is submitted when an employee will no longer work in the job. This ePaf should be used if an employee will not work in another job in your department nor another job at the College.

| What you need to do                                                                                                    | What you will see                                                                                                    |                                      |
|----------------------------------------------------------------------------------------------------|----------------------------------------------------------------------------------------------------|--------------------------------------|
| STEP 1: Provide the ePAF<br>parameters:                                                                                                    | ID *                                                                                                    | a.                                   |
| <ul> <li>a. Enter the TCID of the<br/>employee in the ID field ('T'<br/>in TCID in caps).</li> <li>b. Enter the Query Date. The<br/>Query Date should equal</li> </ul>                                                                                                    | Once TCID is entered above, name will populate here Query Date * 03/06/2023 b.                                                                                                    | ]                                    |
| the <u>Effective Appointment</u><br><u>End Date</u> .<br>c. Select Job Termination,<br>TERMJB in the approval<br>category.                                                                                                    | Approval Category * Job Termination, TERMJB  Go                                                                                                    | c.<br>d.                             |
| d. Click Go.                                                                                                    |                                                                                                    |                                      |
| STEP 2: Select Job to be<br>Terminated<br>Click All Jobs to see a listing of all<br>jobs that employee has held.<br>From the list that populates,<br>select the active job that you                                                                                                    | Termination of jain, TEMJJB         Select oper       Peakon         Select oper       Peakon         Select oper       Q         Minary       Q         Minary       Q         Appen       Q | Last Paul Dars Status<br>30/2003 Ame |
| want to terminate. Then click <b>Go</b> .                                                                                                    |                                                                                                    |                                      |
| <ul> <li>STEP 3: Input Job End Date information.</li> <li>To input a termination date in the future: Enter the job termination date into BOTH the Effective Date and Personnel Date fields.</li> </ul>                                                                                                    | Termination of Job, 123456-00 , Last Paid Date *                                                                                                    | ate: <mark>01/31/2023</mark>         |
| To input a termination date in<br>the past: The date fields will<br>differ. In the Effective Date field,<br>enter the same date as the Last<br>Paid Date. (The system will not<br>allow the effective date to occur<br>after the last paid date.)<br>In the Personnel Date field, enter<br>the actual last day of work. | Job Status * T Job Change Reason * TERM                                                                                                    |                                      |

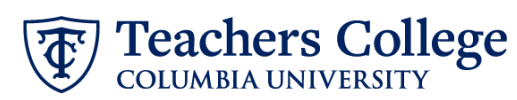

| STEP 4: Input the Approvers in     | Routing Queue                                                                |                                                 |  |
|------------------------------------|------------------------------------------------------------------------------|-------------------------------------------------|--|
| the Routing Queue.                 | Approval Level                                                               | User Name Required Action                       |  |
|                                    | 30 - (HRASSC) Human Resources Associate                                      | Not Selected Approve                            |  |
| Click on the magnifying glass to   | 95 - (HRUS-A) HRUS Apply                                                     | Accepty                                         |  |
| enter the approver for each        | (+) Add Row                                                                  | INCLANALISI<br>ENEVA-Eneva, Sveta               |  |
| approval level. Click on the Save  | GLZIKOWI - Guzikowski, Dayra L                                               |                                                 |  |
| and Add New Rows or the Save       |                                                                              |                                                 |  |
| button to save.                    |                                                                              |                                                 |  |
| STEP 5: Input reason for           | Comments                                                                     |                                                 |  |
| termination.                       |                                                                              |                                                 |  |
|                                    |                                                                              |                                                 |  |
| In the comments section, write     | Resignation due to new opportunity                                           |                                                 |  |
| the reason for termination of job. |                                                                              |                                                 |  |
|                                    |                                                                              |                                                 |  |
| Click Save.                        | Remaining Characters : 2066                                                  |                                                 |  |
|                                    | Kemaning Characters . 5500                                                   |                                                 |  |
|                                    |                                                                              |                                                 |  |
|                                    | Save                                                                         |                                                 |  |
| STEP 6: Save the ePAF.             |                                                                              |                                                 |  |
|                                    |                                                                              |                                                 |  |
| Click the Save button located at   | Save                                                                         |                                                 |  |
| the bottom of the screen           |                                                                              |                                                 |  |
|                                    | Electronic Personnel Action Fc                                               |                                                 |  |
| *Note: Saving the ePAF is not the  | Enter the information for the EPAF and a                                     |                                                 |  |
| last step.                         | Details                                                                      |                                                 |  |
| Once found the FDAF Transportion   | Name and ID Transaction<br>144271                                            | Transaction Status<br>Weiting Approval Category |  |
| Number and Status will appear at   | Query Date<br>03/07/2023                                                     |                                                 |  |
| the top of the screen              | * Indicates a required field.                                                |                                                 |  |
| the top of the screen              |                                                                              |                                                 |  |
| STEP 7: Submit the ePAF.           | Remaining characters . 4000                                                  |                                                 |  |
|                                    |                                                                              |                                                 |  |
| After saving, additional action    | Delete Sa                                                                    | Ive Submit                                      |  |
| buttons will appear at the bottom  |                                                                              |                                                 |  |
| of the ePAF. Click Submit.         | New EPAF + EPAF Originator Summary                                           |                                                 |  |
|                                    | Home + Personnel Actions + EPAE Originator Summary + Update Personnel Action | The transaction has been successfully           |  |
| Once submitted, you will receive   | Electronic Personnel Action Form                                             | submitted.                                      |  |
| a notification at the top right    | Enter the information for the EPAF and either Save or Submit                 |                                                 |  |
| hand corner of the page.           | Details                                                                      |                                                 |  |
|                                    | Name and ID Transaction<br>144252                                            | Transaction Status Approval Category Pending    |  |
| The ePAF Transaction status will   | upery Date<br>03/03/2023                                                     |                                                 |  |
| also move to <b>Pending</b> .      |                                                                              |                                                 |  |
|                                    |                                                                              |                                                 |  |